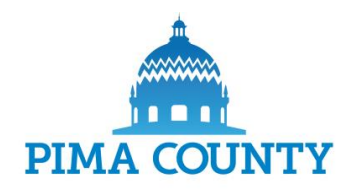

#### Register for access to Pima County, AZ Business Opportunities

www.bidnetdirect.com/arizona/pimacounty

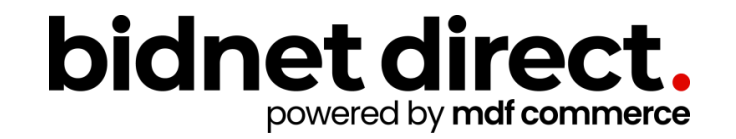

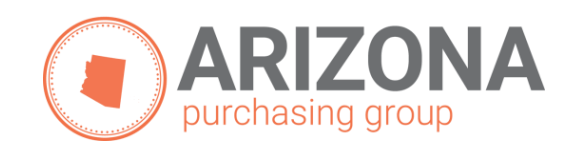

## **Vendor Benefits**

- In addition to having access to Pima County's solicitations, by registering you will have the ability to:
  - Access participating local and state government agencies located throughout Arizona
  - Access over 1,000 local, state, and federal opportunities within Arizona (subscription fee required)
  - Respond electronically to bid opportunities issued by all participating agencies
  - Receive email alerts of new solicitations and amendments
  - Market your company through the Advertising Profile option (small subscription fee required)

PIMA COUNTY

www.bidnetdirect.com/arizona/pimacounty

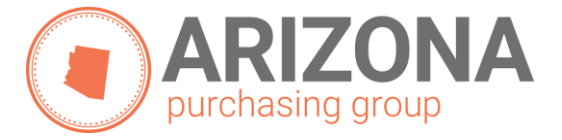

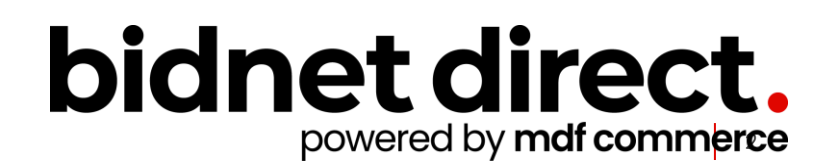

### **Package Selection**

- Select the package that makes the most sense for your company
- For maximum bid opportunities, select Federal Bids to receive matching email notification from ALL Participating Member Agencies, State & Local, and Federal bids across Arizona (subscription fee required)
- Limited package provides access to all bid information; Vendors will receive notifications of matching solicitations and addenda even when selecting the Limited Access package.
- You can also add more States you are interested in doing business by clicking "Modify States"
- Press Save and Continue

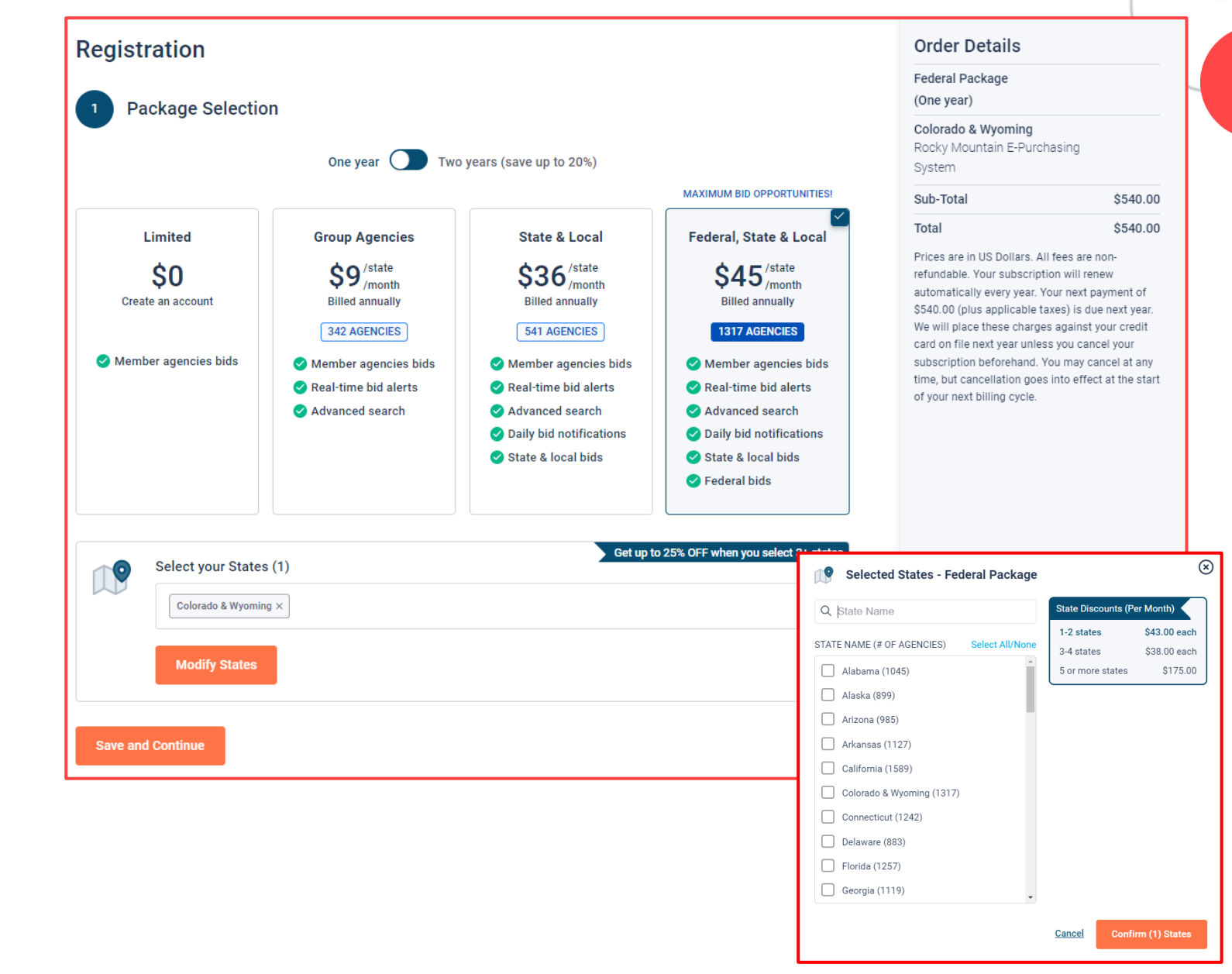

#### **Personal Information**

- In this section, you can provide the basic information of the user and your preferred login information
- Make sure to read the Terms & Conditions and attest that you are an authorized representative of your company.

| 2 Personal Information                                                                                             |                  |   |
|----------------------------------------------------------------------------------------------------|------------------|---|
| First Name                                                                                                    | Last Name        |   |
| Nap                                                                                                    | Fortich          |   |
| Company Name                                                                                                    | Phone Number     | _ |
| Example Construction Services                                                                                      | 518 245 2368     |   |
| Email Address                                                                                                    | Username         | _ |
| Email Address                                                                                                    | Username         |   |
| nap.torticn@exampleconstruction.com                                                                                | nap.forticno     |   |
| Password                                                                                                    | Confirm Password | _ |
| ······ ©                                                                                                    |                  | > |
| I agree to the <u>Terms &amp; Conditions</u> stated herein<br>I am an authorized representative of the above-named | organization.    |   |

# Advertising Profile (Optional)

- Also in this section, an option is available to add your logo, product sell-sheets, catalogues, etc. to your company profile
- You can add this to your profile or click on the toggle to remove the Advertising Package. You can always add this later.
- Review your personal information and click "Save and Continue"
- Note: If you did not select any paid packages, the button will say "Finalize the Registration". Skip to page 7.

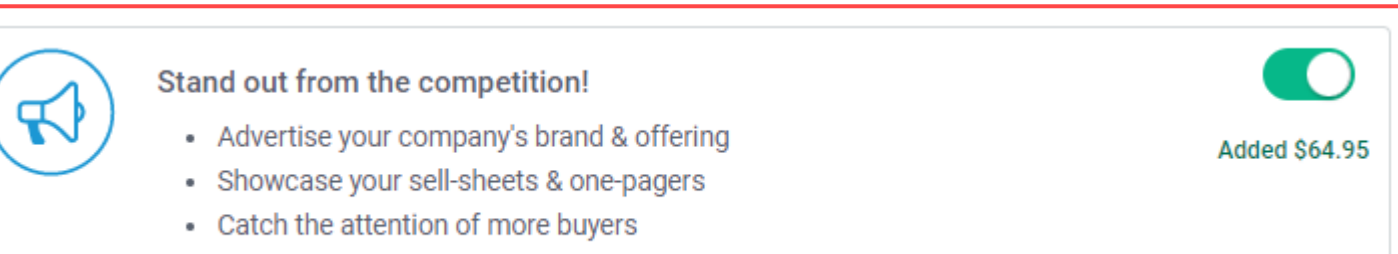

| 2 Personal Information                                                                                             |                            | Order Details                                                                                                    |
|----------------------------------------------------------------------------------------------------|----------------------------|----------------------------------------------------------------------------------------------------|
| First Name                                                                                                    | Last Name                  | Federal Package<br>(One year)                                                                                                    |
| Nap                                                                                                    | Fortich                    | Colorado & Wyoming<br>Rocky Mountain E-Purchasing                                                                                                  |
| Company Name                                                                                                    | Phone Number               | System                                                                                                    |
| Example Construction Services                                                                                      | 518 245 2368               | Enhanced Advertising Profile \$64                                                                                                    |
|                                                                                                    |                            | Sub-Total \$604                                                                                                    |
| Connection Details                                                                                                 |                            | Total \$604                                                                                                    |
| Email Address                                                                                                    | Username                   | Prices are in US Dollars. All fees are non-<br>refundable. Your subscription will renew<br>automatically access there. Your part of the compart of |
| nap.fortich@exampleconstruction.com                                                                                | nap.fortich6               | S604.95 (plus applicable taxes) is due next ye.<br>We will place these charges against your credi                                                  |
| Password                                                                                                    | Confirm Password           | card on file next year unless you cancel your<br>subscription beforehand. You may cancel at a                                                      |
|                                                                                                    |                            | time, but cancellation goes into effect at the st<br>of your next billing cycle.                                                                   |
| I agree to the <u>Terms &amp; Conditions</u> stated herein<br>I am an authorized representative of the above-named | organization.              |                                                                                                    |
|                                                                                                    | •                          | User Information                                                                                                    |
| Stand out from the competition!                                                                                    |                            | Nap Fortich                                                                                                    |
| Advertise your company's brand & of     Showcase your sell-sheets & one-page                                       | fering Added \$64.<br>gers | 5 Example Construction Services                                                                                                    |
| Catch the attention of more buyers                                                                                 |                            | nap.fortich@exampleconstruction.co<br>m                                                                                                    |
| Save and Continue                                                                                                  |                            |                                                                                                    |
|                                                                                                    |                            |                                                                                                    |

## Payment Information (if applicable)

- If any paid registration options were selected, you will be prompted to enter your credit card information
- You can review the amount and the user information on the right screen
- Finalize the registration

| <sup>3</sup> Payment Method      |                                            | VISA                          | AMERICAN<br>EXPRESE |  | (One year)<br>Colorado & Wyoming                                                                                                    |                                                           |
|----------------------------------|--------------------------------------------|-------------------------------|---------------------|--|----------------------------------------------------------------------------------------------------|-----------------------------------------------------------|
| Card Holder Name                 |                                            |                               |                     |  | Rocky Mountain E-Purchasing                                                                                                    |                                                           |
|                                  |                                            |                               |                     |  | System                                                                                                    | ŚG                                                        |
| Card Number                      | Expiry Date                                | Security                      | Code                |  | Sub-Total                                                                                                    | \$60                                                      |
| 0000 0000 0000 0000              | MM/YY                                      | CVV                           | ?                   |  | Total                                                                                                    | \$60                                                      |
| Billing Address                  |                                            |                               |                     |  | automatically every year. Your nex<br>\$604.95 (plus applicable taxes) is                                                                                                    | t payment<br>due next y                                   |
| /                                | Zip/Postal Co                              | ode                           |                     |  | card on file next year unless you c<br>subscription beforehand. You may<br>time, but cancellation goes into ef<br>of your next billing cycle.                                                                 | ancel your ore<br>cancel your<br>cancel at<br>fect at the |
| ity                              | Zip/Postal Co                              | ode                           |                     |  | card on file next year unless you c<br>subscription beforehand. You may<br>time, but cancellation goes into ef<br>of your next billing cycle.                                                                 | ancel your<br>cancel at<br>fect at the                    |
| City<br>Country<br>United States | Zip/Postal Co<br>State/Provinc<br>Choose a | ode<br>ce<br>a state/province | ~                   |  | card on file next year unless you o<br>subscription beforehand. You may<br>time, but cancellation goes into ef<br>of your next billing cycle.<br>User Information<br>Nap Fortich                              | cancel your<br>cancel at<br>fect at the                   |
| City<br>Country<br>United States | Zip/Postal Co<br>State/Provinc<br>Choose a | ode<br>ce<br>a state/province | ~                   |  | Card on file next year unless you c<br>subscription beforehand. You may<br>time, but cancellation goes into ef<br>of your next billing cycle.<br>User Information<br>Nap Fortich<br>Example Construction Serv | ices                                                      |

#### **Complete & Activate Account**

- This confirmation page ٠ will show your subscription details and the activation email will be sent to you in a few minutes
- Check your email to ٠ complete the registration process & verify your email address. Make sure to check your Spam Inbox if you have not received your activation email.
- Click on the link and login ٠ using the username and password you entered

| $\bigotimes$                                                                                                    | NEED HELP: 800-835-460<br>bidnet direct.<br>powered by mdf commerce                                                                                                    |
|----------------------------------------------------------------------------------------------------|----------------------------------------------------------------------------------------------------|
| Thank you for subscribing.<br>Welcome, Nap Fortich.                                                                                                    | Nap Fortich,<br>Thank you for registering on BidNet Direct.                                                                                                    |
| Your activation email is on its way to <b>nap.fortich@exampleconstruction.com</b><br>inbox. To continue and gain access to your account, follow the instructions<br>indicated in the activation email. In the meantime, find your subscription details<br>below. | Please note that you must activate your account using the link below to final<br>registration:<br>BidNet Direct - Example Construction Services Account Activation<br>Upon logging into BidNet Direct for the first time, we recommend that you vi<br>complete your organization and contact information under the "My Account" |
| Subscription Details You purchased the Federal Package - Arizona and Enhanced Advertising                                                                                                    | If you need assistance, please call BidNet Direct's Support Department at 8 Service hours are Monday-Friday from 8:00 am to 8:00 pm EST.                                                                                                    |
| Package<br>You will be charged \$604.95 (plus applicable taxes) yearly                                                                                                    | BidNe Account Activation                                                                                                    |
| Primary Contact Nap Fortich                                                                                                    | your account.                                                                                                    |
| Example Construction Services                                                                                                    |                                                                                                    |
| nap.fortich@exampleconstruction.com<br>518 245 2368                                                                                                    | The BidNet Direct's Support Department is available Monda EST.                                                                                                    |
| Payment Method                                                                                                    | √ 800-835-4603<br>জ্রি support@bidnet.com                                                                                                    |

#### Sample Email:

| powered by m                                                  | rect.<br>af commerce                                                                                                    |               |
|---------------------------------------------------------------|----------------------------------------------------------------------------------------------------|---------------|
|                                                               |                                                                                                    |               |
| ap Fortich,                                                   |                                                                                                    |               |
| hank you for registerir                                       | g on BidNet Direct.                                                                                                    |               |
| lease note that you me<br>gistration:                         | ust activate your account using the link below to finalize your                                                                               |               |
| pon logging into BidNo<br>omplete your organiza               | et Direct for the first time, we recommend that you verify and tion and contact information under the "My Account" section.                   |               |
| you need assistance,<br>ervice hours are Mono<br>ind Regards, | please call BidNet Direct's Support Department at 800-835-4603.<br>Iay-Friday from 8:00 am to 8:00 pm EST.                                    |               |
| idNe Account A                                                | Activation                                                                                                    |               |
| oqqı                                                          | Activation Please enter the username and password you chose during your registration in orde your account. Username Password LOGIN Need Help? | r to activate |
|                                                               | The BidNet Direct's Support Department is available Monday-Friday from 8.00 am<br>EST.<br>800-835-4603<br>Support@bidnet.com                  | 1 to 8:00 pm  |

#### **Category Code Selection**

- Upon your initial login, you will be asked to select the category codes of the products or services your company offers
- Search by keyword & select all the codes that apply
- This information is used:
  - For automatic email notifications when you match with new solicitations
  - In your company profile for buyers to search & find by product/service requirements
  - For any "invitation" to bid manually requested by buyers

| <ul> <li>NIGP Cate</li> </ul> | igories                                                                                                    |         | 3 Select |
|-------------------------------|----------------------------------------------------------------------------------------------------|---------|----------|
| Categories                    | Selected (3)                                                                                                    |         |          |
| ✓ 155                         | BUILDINGS AND STRUCTURES: FABRICATED AND PREFABRICATED                                                                                                    |         | Ô Î      |
| 15500                         | BUILDINGS AND STRUCTURES: FABRICATED AND PREFABRICATED                                                                                                    |         | Û        |
| ✓ 918                         | CONSULTING SERVICES                                                                                                    |         | Û        |
| 91800                         | CONSULTING SERVICES                                                                                                    |         | Û        |
| 91819                         | Buildings, Structures and Components Consulting<br>Buildings, Structures and Components Consulting                                                                                 |         | ů,       |
| Categories                    |                                                                                                    | Consult | ۹ (      |
| ✓ 905                         | AIRCRAFT AND AIRPORT OPERATIONS SERVICES                                                                                                    |         |          |
| 90528                         | Aviation Analytical Studies Including Surveys (See 918-12 for <mark>Consulting</mark> )<br>Aviation Analytical Studies Including Surveys (See 918-12 for <mark>Consulting</mark> ) |         |          |
| ✓ 911                         | CONSTRUCTION AND UTILITIES, HIGHER EDUCATION                                                                                                    |         |          |
| 91158                         | C.I.P., Special Consultants<br>C.I.P., Special Consultants                                                                                                    |         |          |
| ✓ 918                         | CONSULTING SERVICES                                                                                                    |         |          |

#### **Additional Information**

- Additional information such as your type of business structure, and any DBE or other certification will be asked
- You may also upload your W-9 form directly to your company profile (agencies prefer this)
- This information is used:
  - In your company profile for buyers to search & find by product/service requirements
  - For any "invitation" to bid manually requested by buyers

|                                                   | 2                                            | 3                                             |  |
|---------------------------------------------------|----------------------------------------------|-----------------------------------------------|--|
| 1 - Category Selection                            | 2 - Additional Information                   | 3 - Confirmation                              |  |
| Business Structure*                               | Business Type                                |                                               |  |
| Public Corporation                                | Small                                        |                                               |  |
| Private Corporation                               | □ Large                                      |                                               |  |
| Partnership                                       | Minority Owned                               |                                               |  |
| LLC or LLP                                        | Woman Owned                                  |                                               |  |
| Individual/Independent Contractor/Sole Proprietor | Veteran Owned                                |                                               |  |
| Joint venture     Non-Profit Organization         |                                              |                                               |  |
|                                                   |                                              |                                               |  |
| Organization exempt under Sec 501 (a)             | □ Historically Under                         | utilized Business (located in a HUB Zone)     |  |
| □ Other                                           | Historically Underu                          | Itilized Business (not located in a HUB Zone) |  |
|                                                   | Historically Black C                         | College or University                         |  |
|                                                   | Other                                        |                                               |  |
| Owner Ethnicity                                   |                                              |                                               |  |
| Caucasian                                         |                                              |                                               |  |
| Hispanic                                          |                                              |                                               |  |
| Asian/Asian Pacific                               |                                              |                                               |  |
| Sub-Continent Asian (Asian Indian)                |                                              |                                               |  |
| African American/Black                            |                                              |                                               |  |
| Other                                             |                                              |                                               |  |
|                                                   | Rocky Mountain E-Purchasing                  | System - Additional Information               |  |
| Number of Employees*                              | Is your company SBE certified by the City of | of Denver? *                                  |  |
| 11 to 50                                          | • Yes                                        |                                               |  |
|                                                   | O No                                         |                                               |  |
| N-9                                               | Do you have any other M/WDBE Certificatio    | ons?*                                         |  |
| 🔩 Upload W-9 form                                 | • Yes                                        |                                               |  |
|                                                   | ○ No                                         |                                               |  |
|                                                   | Other certification names:*                  |                                               |  |
|                                                   |                                              |                                               |  |
|                                                   | Please separate answers by commas.           |                                               |  |
|                                                   |                                              |                                               |  |
|                                                   | < Previous Activate                          |                                               |  |
|                                                   |                                              |                                               |  |

## **Registration Complete!**

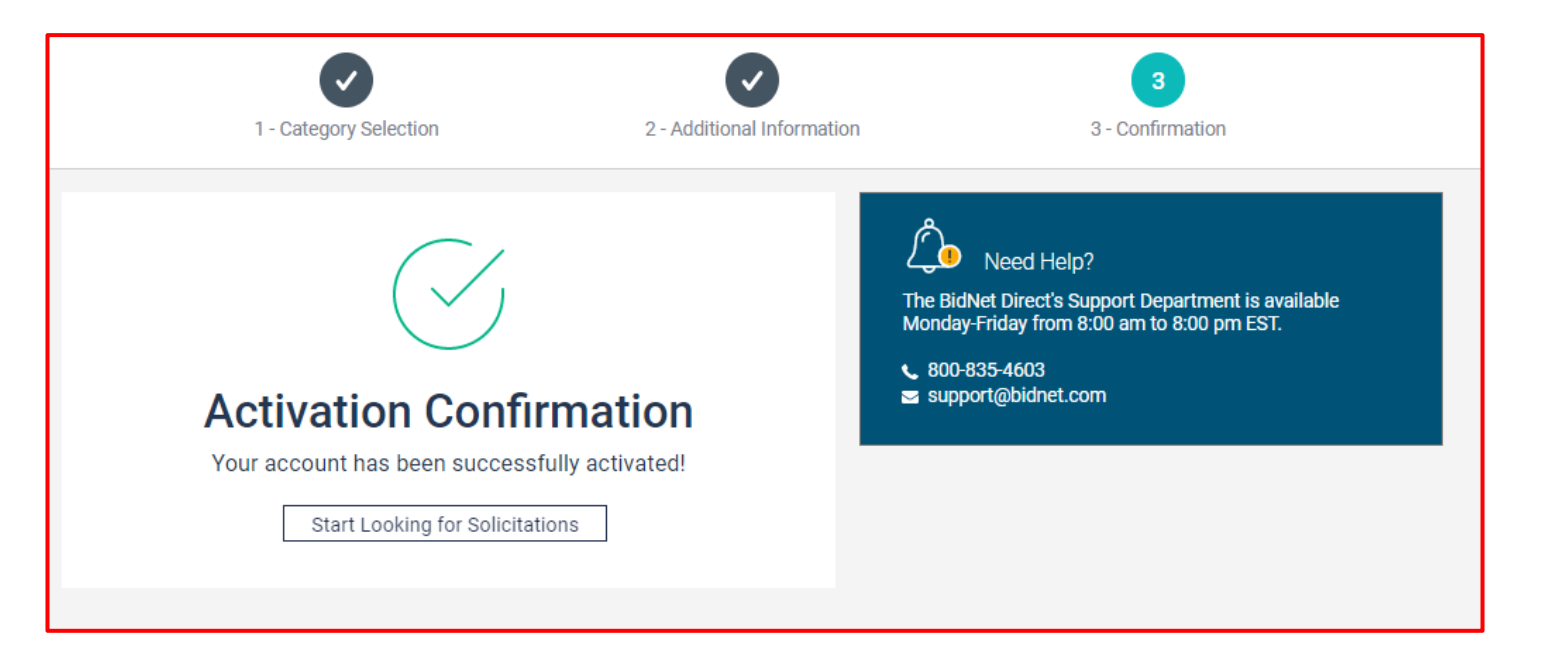

- Login and start looking for open solicitations from **Pima County**
- If you selected the paid e-mail notification for Group, Statewide or Federal Opportunities, new notifications of solicitations that match your profile will start immediately
- Need help registering or navigating the system? Contact the Bidnet Direct Vendor Support team at 800-835-4603, option 2